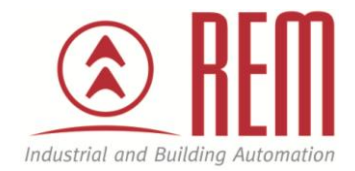

# APLIKAČNÍ POSTUP

## Konfigurace VIPA OPC Serveru

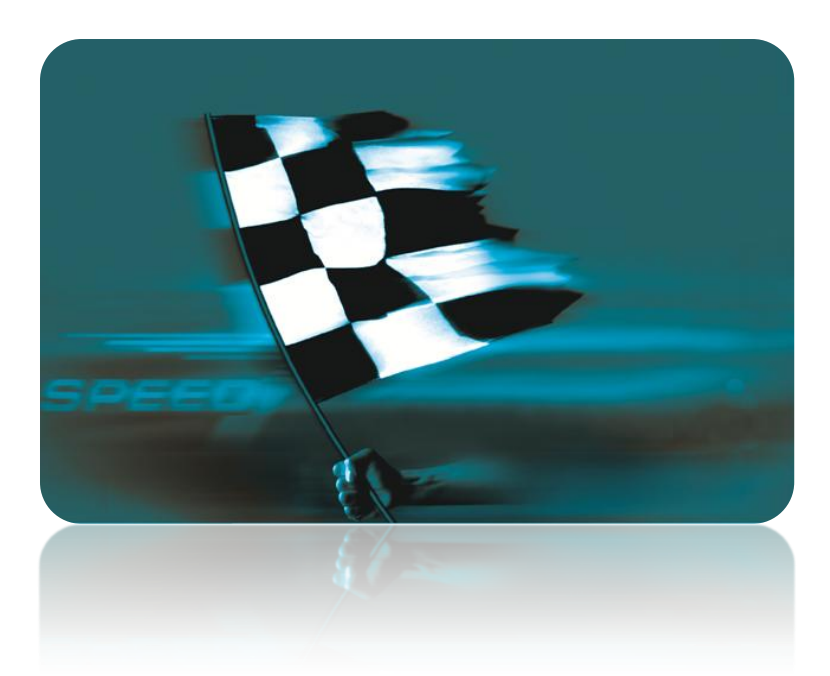

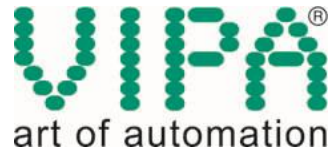

### Konfigurace VIPA OPC Serveru

#### Abstrakt

Tento aplikační postup ukazuje krok za krokem konfiguraci ethernetového propojení VIPA OPC Serveru s CPU VIPA řady 300S. Typ komunikace je ISO on TCP/IP.

#### Přílohy

- Manuál k CPU 313-6CF03
- Projekt ve STEP7
- Instalace demonstrační verze VIPA OPC Serveru

#### **HW komponenty**

- CPU 313-6CF03
- Ethernetový kabel pro download projektu a komunikaci s PC

#### SW komponenty

- STEP7 od společnosti Siemens
- Demonstrační verze VIPA OPC Serveru

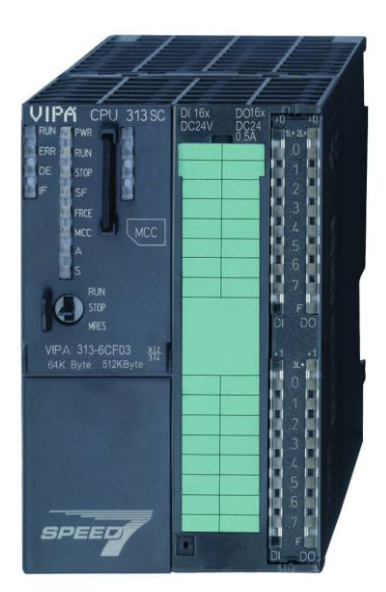

#### Důležitá poznámka

Aplikační postupy demonstrují typické úkony na konkrétních případech. Nekladou si za cíl kompletnost a v žádném případě nenahrazují návod k obsluze! Změna aplikačních postupů vyhrazena.

#### Postup

Vytvořte hardwarovou konfiguraci pro Vaše PLC a nahrajte ji do CPU. Můžete postupovat podle aplikačního postupu "Hardwarová konfigurace řady 300S". Pro případ CPU 313-6CF03 je příklad hardwarové konfigurace přiložen k tomuto aplikačnímu postupu. IP adresa ethernetového portu v CPU se v tomto aplikačním postupu předpokládá 192.168.0.1, maska sítě 255.255.255.0. Toto jsou jediná nastavení na straně PLC.

| Properties - Ethernet interface CP 343-1 (R0/S4)                                                                                                    |                                              |
|----------------------------------------------------------------------------------------------------|----------------------------------------------|
| General Parameters Set MAC address / use IS <u>D</u> protocol                                                                                                    |                                              |
| MAC address:<br>IP protocol is being used<br>IP address:<br>Subnet mask:<br>ISUbnet mask:<br>IP 255.255.255.0<br>ID not use router<br>Address:<br>IP 255.255.255.0<br>ID not use router<br>Address:<br>IP 255.255.255.0<br>ID not use router<br>IP 255.255.255.0<br>ID not use router<br>IP 255.255.255.0<br>ID not use router<br>IP 255.255.255.0<br>ID not use router<br>IP 255.255.255.0<br>ID not use router | .0.1                                         |
| Subnet:<br>not networked<br>Ethernet(1)                                                                                                    | <u>N</u> ew<br>P <u>r</u> operties<br>Delete |
| ОК                                                                                                    | ancel Help                                   |

V hardwarové konfiguraci si ještě pro testovací účely nakonfigurujte "Clock memory" na MB0. Toto v žádném případě není nutné z hlediska funkčnosti komunikace, MB0 se pouze využívá v závěru tohoto aplikačního postupu pro ověření funkčnosti komunikace.

| Properties - CPU 313C-2 DP - (R0/S2)                                          |                                            |
|-------------------------------------------------------------------------------|--------------------------------------------|
| Time-of-Day Interrupts   Cyclic Interrupts  <br>General   Startup Cycle/Clock | Diagnostics/Clock Protection Communication |
| <b>Cycle</b> ■ Update OB1 process image cyclically                            |                                            |
| Scan Cycle <u>M</u> onitoring Time [ms]:                                      | <b>150</b>                                 |
| Scan Cycle Load from Communication [%]:                                       | 20                                         |
| DB85 - Call Up at I/O Access Error:                                           | No OB85 call up                            |
| - Clock Memory<br>Clock memory<br>Memory <u>B</u> yte:                        | 0                                          |
| ОК                                                                            | Cancel Help                                |

Nainstalujte si na PC demonstrační verzi VIPA OPC Serveru. Instalaci naleznete na webových stránkách společnosti VIPA <u>www.vipa.de</u>. Kopie instalace je též přiložena k tomuto aplikačnímu postupu. Pro testovací účely není třeba licence k OPC Serveru. Komunikační ovladače OPC Serveru budou funkční vždy 24 hodin od každého spuštění. Pro trvalý provoz je ale nutné zakoupení licence.

Nastavte si na PC pevnou IP adresu a masku sítě v rozsahu, aby byla možná komunikace s PLC např. následovně.

| 👍 Připojení k místní síti - vlastnosti 🔹 🤶 🗙                        | Protokol sítě Internet (TCP/IP) - vlastnosti 🛛 🕐 🗙                                                                                                    |
|---------------------------------------------------------------------|----------------------------------------------------------------------------------------------------|
| Obecné Upřesnit                                                     | Obecné                                                                                                    |
| Připojit pomocí:<br>Marvell Yukon 88E8055 PCI-E Gigabi Konfigurovat | Podporuje-li síť automatickou konfiguraci IP, je možné získat nastavení<br>protokolu IP automaticky. V opačném případě vám správné nastavení<br>poradí správce sítě. |
| Toto připojení používá následující položky:                         | ◯ Získat adresu IP ze serveru DHCP automaticky                                                                                                    |
| 🗹 📮 Plánovač paketů technologie QoS 🛛 🔥                             | Použít následující adresu IP:                                                                                                    |
| ✓ 3 SIMATIC Industrial Ethernet (ISO)                               | Adresa IP: 192 . 168 . 0 . 7                                                                                                    |
|                                                                     | Maska podsítě: 255 . 255 . 255 . 0                                                                                                    |
| Nainstalovat Odinstalovat Vlastnosti                                | Výchozí brána:                                                                                                    |
| Popis                                                               | ◯ Získat adresu serveru DNS automaticky                                                                                                    |
| Transmission Control Protocol/Internet Protocol, Výchozí            | Použít následující adresy serverů DNS:                                                                                                    |
| různými propojenými sítěmi.                                         | Upřednostňovaný server DNS:                                                                                                    |
| Po připojení zobrazit ikonu v oznamovací oblasti                    | Náhradní server DNS:                                                                                                    |
| Upozomit v pripade omezeneno nebo zadneno pripojeni                 | Upřesnit                                                                                                    |
| OK Storno                                                           | OK Storno                                                                                                    |

Spusťte program OPC Edit. Ikona pro spuštění se po instalaci OPC Serveru nachází pod Start \ Všechny programy \ Vipa GmbH \ OPC Server \ OPC Edit. Dále založte nový projekt přes standardní ikonu na levé straně nástrojové lišty.

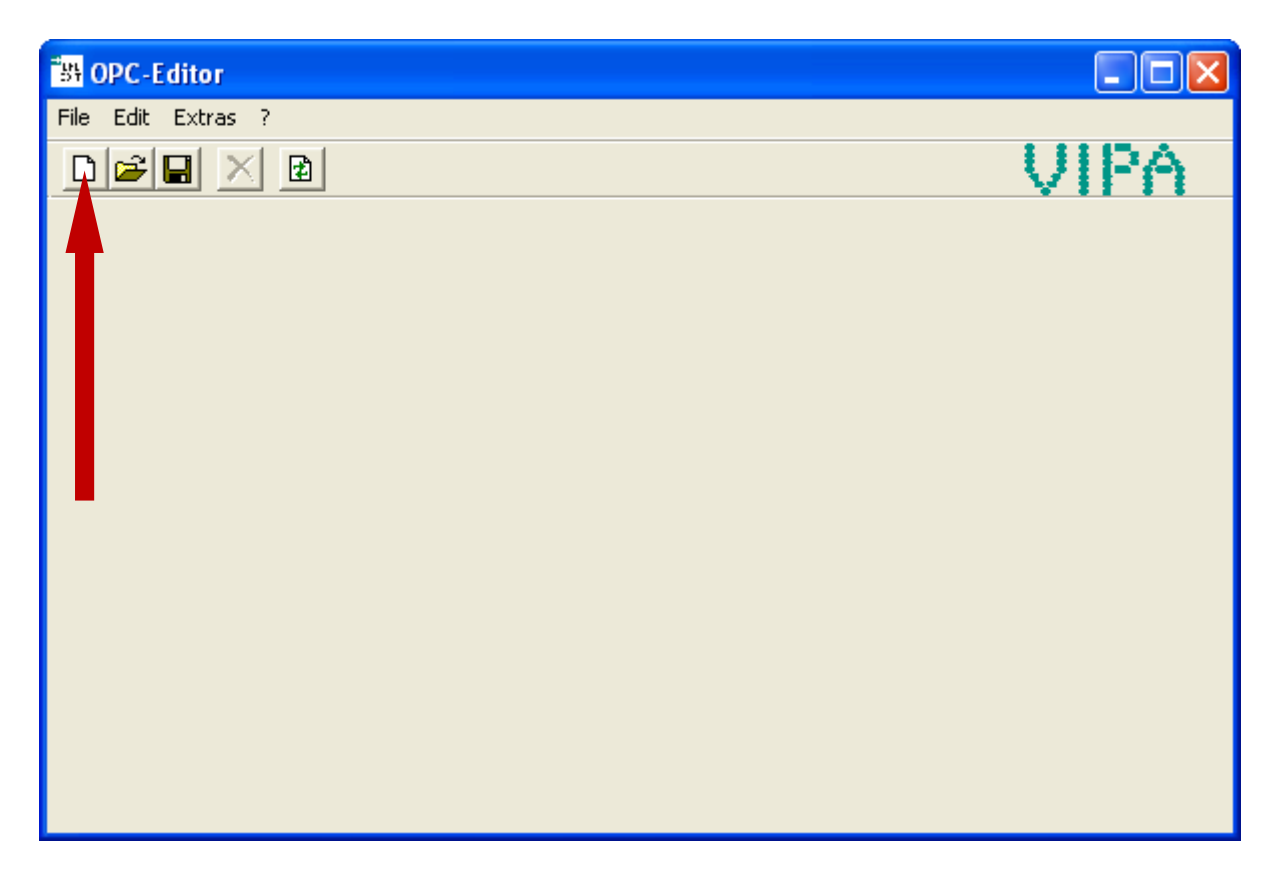

Pomocí položky v menu EDIT \ Add network vytvořte novu síť.

| <sup>-</sup> 방 0 | PC-Editor      |          |                |             |          |
|------------------|----------------|----------|----------------|-------------|----------|
| File             | Edit Extras ?  |          |                |             |          |
| D                | Add network    | Strg+N   |                |             | UIPA     |
|                  | Delete network | C Strg+M |                |             | × 11 1 1 |
| (                | Add PLC        | Strg+D   |                | Value       |          |
|                  | Delete PLC     | Strg+F   |                | VOPCSRV.ini |          |
|                  | Rename         | Strg+U   | :e (KB)        | 10000       |          |
| ľ '              |                | Use case | sensitive tags | 0           |          |
|                  |                | Used sep | parator        | /           |          |
|                  |                | Save tag | s in uppercase | 0           |          |
|                  |                |          |                |             |          |
|                  |                |          |                |             |          |
|                  |                |          |                |             |          |
|                  |                |          |                |             |          |
|                  |                |          |                |             |          |
|                  |                |          |                |             |          |
|                  |                |          |                |             |          |
|                  |                |          |                |             |          |
|                  |                |          |                |             |          |
|                  |                |          |                |             |          |
|                  |                |          |                |             |          |
|                  |                |          |                |             |          |
|                  |                |          |                |             |          |

Síť pojmenujte a zvolte typ komunikace "ISO over TCP/IP", což je nejvhodnější typ komunikace pro tento případ.

| 명 OPC-Editor     |              |                                                                                        |      |
|------------------|--------------|----------------------------------------------------------------------------------------|------|
| File Edit Extras | ?            |                                                                                        |      |
|                  | <b>B</b>     |                                                                                        | VIPA |
| OPC-Project      | Create ne    | twork                                                                                  |      |
|                  | Name<br>Type | Ethernet<br>MPI over COMPort<br>Read/Write over TCP/IP<br>ISO over ICP/IP<br>OK Cancel |      |
|                  |              |                                                                                        |      |

Tiskové chyby a omyly vyhrazeny. 06/2011

Kliknutím pravým tlačítkem myši na síť a výběrem položky "Add PLC" z menu pověsíme ne síť PLC.

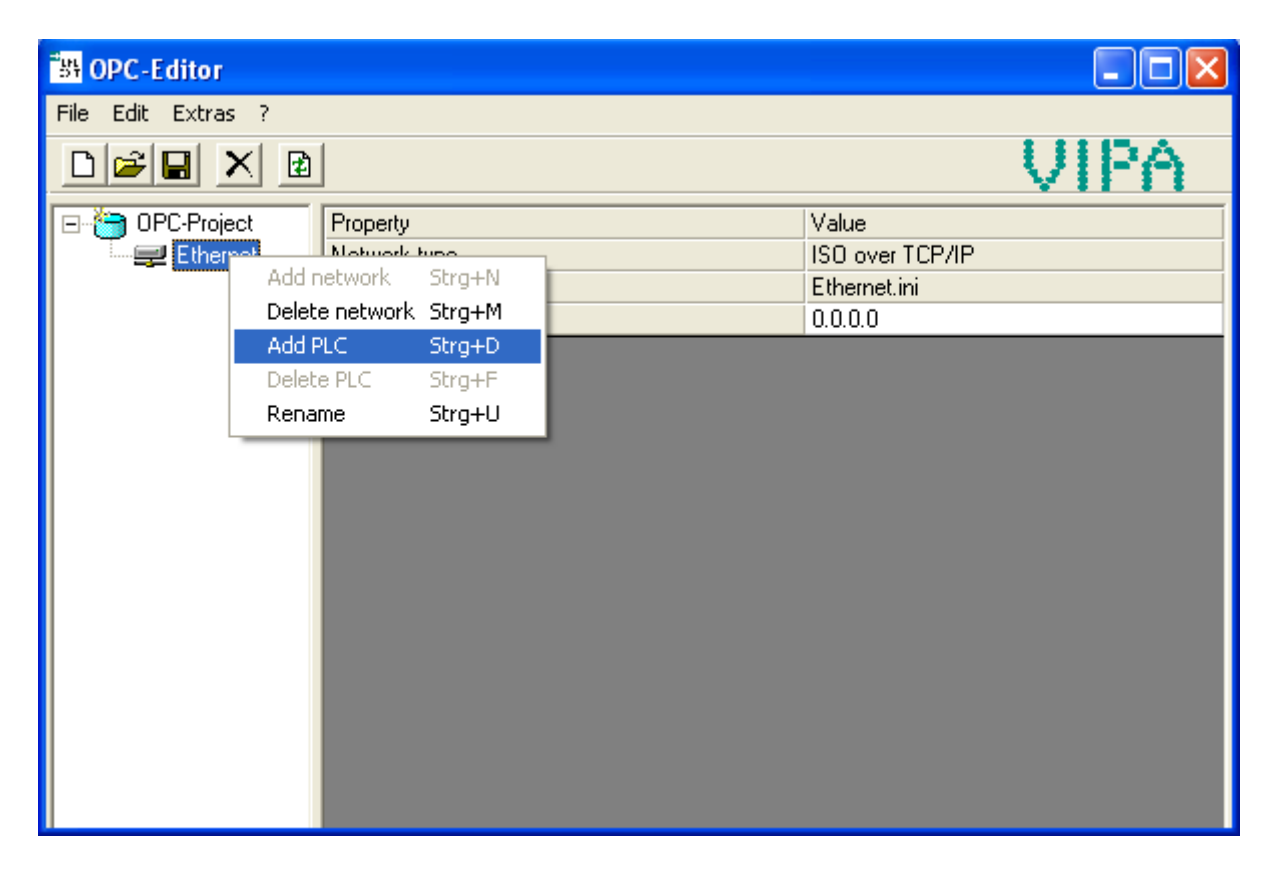

PLC pojmenujte např. PLC1 a nastavte jeho IP adresu, v našem případě 192.168.0.1.

| 행 OPC-Editor       |                   |             |              |           |
|--------------------|-------------------|-------------|--------------|-----------|
| File Edit Extras ? |                   |             |              |           |
|                    |                   |             | U VI         | PA        |
| 🖃 🎦 OPC-Project    | Property          | Value       |              |           |
| 🖻 🐙 Ethernet       | Filename for Tags | PLC1.csv    |              |           |
| EIII PLC1          | Slot no           | 2           |              |           |
|                    | Remote IP address | 192.168.0.1 | 1            |           |
|                    | Dynamic tags      | BW          |              |           |
|                    | Cyclic time (ms)  | 10          |              |           |
|                    | Simulation        | OFF         |              |           |
|                    | Ping enabled      | 1           |              |           |
|                    | Max PDU Size      | 960         |              |           |
|                    |                   |             |              |           |
|                    | Tag               | Destination | Access right | Simulatic |
|                    |                   |             |              |           |
|                    |                   |             |              | >         |
|                    |                   |             |              |           |

Nyní je třeba projekt uložit pomocí volby v menu File \ Save Project as. Aktivní projekt se vždy nachází ve složce C:\Program Files\Vipa GmbH\OPC Server\INI, proto tuto složku dodržte a potvrďte následující okno informující o změně projektu.

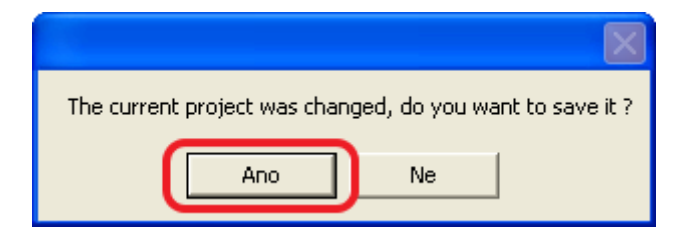

VIPA OPC Server Vám dává možnost odzkoušet si komunikaci s PLC na několika ručně zadávaných proměnných. Nabízí se tuto možnost využít pro MB0, které jsme definovali v hardwarové konfiguraci. V tabulce OPC Editoru si vyplňte symbolické jméno pro Tag, pro "Destination" zadejte "MB0" a pro "Access right" vyplňte zápis i čtení "RW".

| 🐉 OPC-Editor       |                          |             |              |                  |
|--------------------|--------------------------|-------------|--------------|------------------|
| File Edit Extras ? |                          |             |              |                  |
|                    |                          |             |              | VIPA             |
| 🖃 🋅 OPC-Project    | Property                 | Value       |              |                  |
| 🔄 🛒 Ethernet       | Filename for Tags        | PLC1.csv    |              |                  |
| E PLC1             | Slot no.                 | 2           |              |                  |
|                    | Remote IP address        | 192.168.0.1 | 1            |                  |
|                    | Dynamic tags             | BW          |              |                  |
|                    | Cyclic time (ms)         | 10          |              |                  |
|                    | Simulation               | OFF         |              |                  |
|                    | Ping enabled 1           |             |              |                  |
|                    | Max PDU Size             | 960         |              |                  |
|                    |                          | Destination |              | Carl day Connect |
|                    | lag<br>Měsísí se badasta | Destination | Access right |                  |
|                    | Menici se nodnota        | МБО         |              |                  |
|                    |                          |             |              |                  |
|                    |                          |             |              |                  |

OPC projekt uložte pomocí tlačítka 📕 a rekonfigurujte OPC Server pomocí tlačítka 違. V následujícím dialogovém okně ještě klikněte na Reconfigure...

| Reconfigure OF | Server  |               |  |
|----------------|---------|---------------|--|
|                |         |               |  |
|                |         |               |  |
|                |         |               |  |
| <u>Reco</u>    | nfigure | <u>C</u> lose |  |

Dialogové okno pak informuje o restartu OPC Serveru.

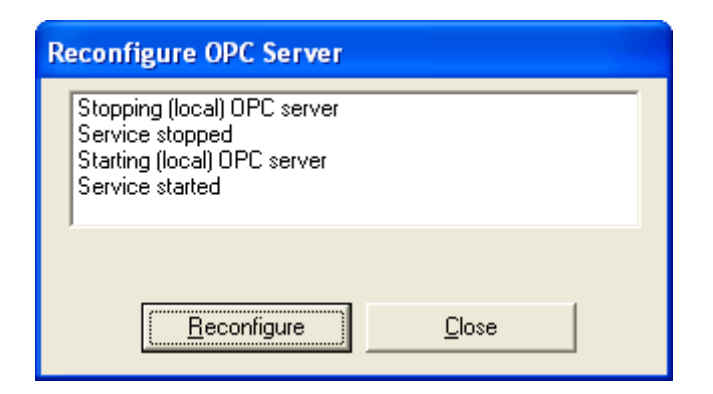

Nyní můžete pravým tlačítkem kliknout na definovanou proměnnou, vybrat "Check online value" a sledovat měnící se hodnotu MB0 na obrazovce. OPC Server vyčítá data z PLC.

| B OPC-Editor       |                           |                        |             |
|--------------------|---------------------------|------------------------|-------------|
| File Edit Extras ? |                           |                        |             |
|                    |                           |                        | <u>UIPA</u> |
| 🖃 🎦 OPC-Project    | Online test               |                        |             |
| Ethernet           | Tag                       | PLC1/Měnící se hodnota |             |
|                    | Destination               | MBU                    |             |
|                    | Access right              | RW                     |             |
|                    | Value                     | 166                    |             |
|                    | Qualitu                   | and (non-specific)     |             |
|                    | Timestamp                 | 23 06 2011 11-10-53    |             |
|                    | Timestamp                 |                        |             |
|                    |                           |                        |             |
|                    | -                         |                        |             |
|                    | l ag<br>Měnící se hodnota | MB0 RW                 |             |
|                    |                           |                        |             |
|                    |                           |                        |             |
|                    |                           |                        |             |